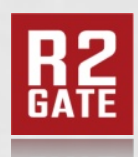

Turning imagination into reality

# **3shape** Implant & RP analogue Library Install guide

ENG Ver.3 190723

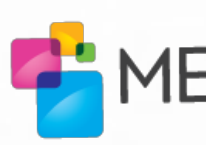

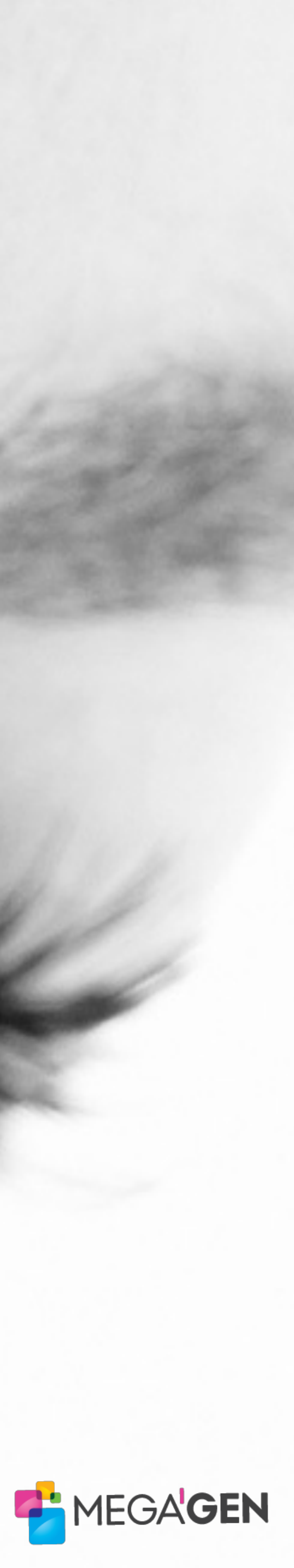

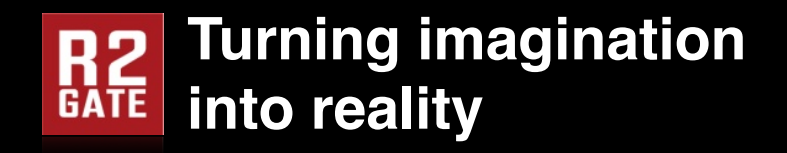

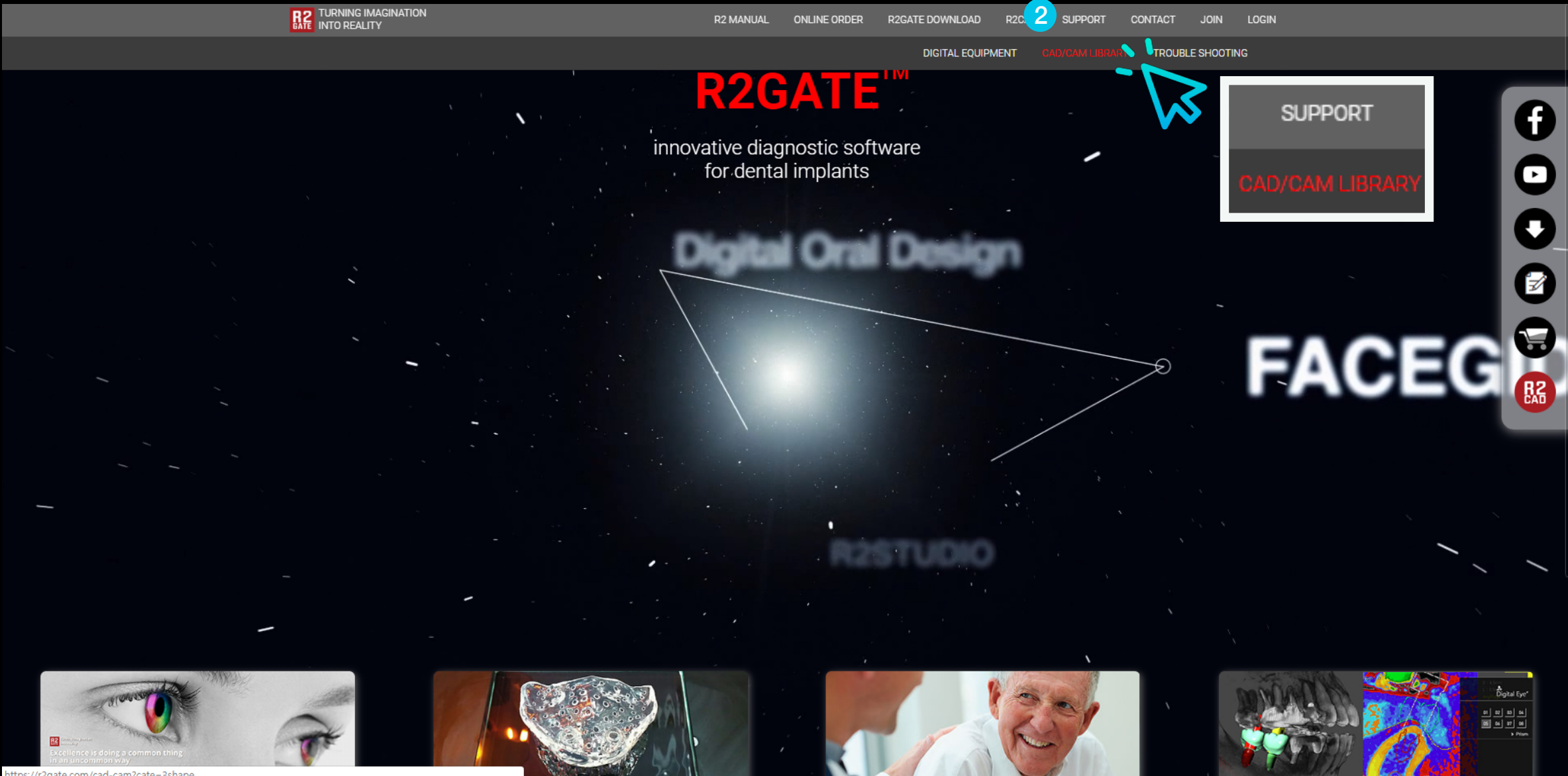

- **1** Go to www.r2gate.com website.
- **2** Select SUPPORT -> CAD / CAM library from the top menu.

### Implant library install

|   | BATE INTO REALITY                                 |             |                    | R2 MANUAL ON    | ILINE ORDER             | R2GATE DOWNLOAD                       | R2CAD SUPP          | PORT CONTACT        | Join Logi                 |
|---|---------------------------------------------------|-------------|--------------------|-----------------|-------------------------|---------------------------------------|---------------------|---------------------|---------------------------|
|   |                                                   |             | CA                 | AD/CAM L        | IBRAR                   | Y                                     |                     |                     |                           |
|   | Search Q                                          | 3SHAPE list |                    |                 |                         |                                       |                     |                     |                           |
|   | CATEGORIES                                        | NO          | COMPANY            | SYSTEM          |                         | SUBJECT                               |                     | LAST<br>UPDATE      | AUTHOR                    |
| 4 | > R2 GATE                                         | Notice      | MegaGEN<br>IMPLANT | Notice          | Digital Prod            | lucts Catalog                         |                     | 04<br>Jul.2018      | Technical Support<br>Team |
|   | > EXOCAD<br>> DENTAL WINGS                        | 14          | MEGAGEN            | AnyOne          | AnyOne [Sc              | an Healing Abutment ⊳                 | Custom Abutment]    | 17<br>Jul.2019      | Technical Support<br>Team |
|   | Contact Information(연락처)<br>Email : ts@r2gate.com | 13 2        | MEGAGEN            | AnyRidge        | AnyRidge [S             | Scan Healing Abutment þ               | > Custom Abutment]  | 17<br>Jul.2019      | Technical Support<br>Team |
|   |                                                   | 12          | MEGAGEN            | AnyRidge Octa1  | AnyRidge 0<br>Abutment] | octa1 [Scan Healing Abuti             | ment ⊳ Custom       | 17<br>Jul.2019      | Technical Support<br>Team |
|   |                                                   | 11          | MEGAGEN            | AnyRidge        | AnyRidge [S             | Scan Healing Abutment þ               | > Custom Abutment]  | 17<br>Jul.2019      | Technical Support<br>Team |
|   |                                                   | 10          | MEGAGEN            | AnyOne          | AnyOne [Sc              | an Abutment ⊳ Custom                  | Abutment]           | 17<br>Jul.2019      | Technical Support<br>Team |
|   |                                                   | 9           | MEGAGEN            | AnyOne Onestage | e AnyOne On             | estage [Scan Abutment p               | > Custom Abutment]  | 17<br>Jul.2019      | Technical Support<br>Team |
|   |                                                   | 8           | MEGAGEN            | AnyOne External | AnyOne Ext<br>Custom Ab | ternal Small & Regular & \<br>utment] | Wide [Scan Abutment | ▷ 17<br>Jul.2019    | Technical Support<br>Team |
|   |                                                   | 7           | MEGAGEN            | AnyRidge Octa1  | AnyRidge 0<br>Abutment] | )cta1 Narrow & Regular [S             | Scan Abutment ⊳ Cus | stom 17<br>Jul.2019 | Technical Support<br>Team |
|   |                                                   | 6           | MEGAGEN            | AnyRidge        | AnyRidge [8             | Scan Abutment ⊳ Custor                | m Abutment]         | 17<br>Jul.2019      | Technical Support<br>Team |
|   |                                                   | 5           | MEGAGEN            | AnyRidge Extra  | AnyRidge E              | ixtra [Scan Abutment ⊳ 0              | Custom Abutment]    | 17                  | Technical Support         |

- **1** Select the CAD software on the left.
  - On the right side, select the required implant system.
  - \* Scan abutment > Custom abutment means you can design custom abutment by matching scan abutment.
  - \* SHA  $\triangleright$  EZ Post means that you can design EZ Post by matching scan healing abutment.

2

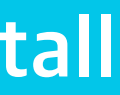

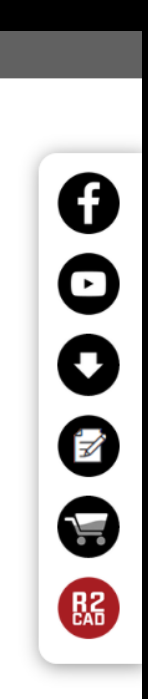

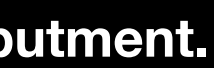

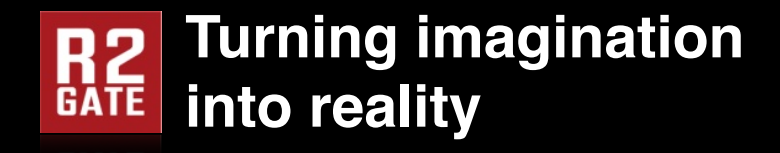

|                          | CAD/CAM LIBRARY                                                          |                                                                                                    |  |  |  |  |  |  |  |  |
|--------------------------|--------------------------------------------------------------------------|----------------------------------------------------------------------------------------------------|--|--|--|--|--|--|--|--|
| Search                   | a 3SHAPE list                                                            |                                                                                                    |  |  |  |  |  |  |  |  |
| CATEGORIES               | COMPANY                                                                  | Non-Discloser Agreement                                                                                                    |  |  |  |  |  |  |  |  |
|                          | MEGAGEN                                                                  | Please read this carefully and accept all the terms and conditions below prior to downloading and using digital libraries. By downloading the digital libraries, you agree to consent to its terms. If you DO NOT agree to be bound by all such terms, click the "CANCEL" button and DO NOT download any              |  |  |  |  |  |  |  |  |
| > R2 GATE                | SYSTEM                                                                   |                                                                                                    |  |  |  |  |  |  |  |  |
| > 3SHAPE                 | AnyRidge                                                                 | library.                                                                                                    |  |  |  |  |  |  |  |  |
| > EXOCAD                 | LAST UPDATE                                                              | As a "USER", you shall fully understand that this library and relative information are properties of<br>MegaGen Implant Co., Ltd and shall be solely used for personal, non-commercial use. MegaGen                                                                                                    |  |  |  |  |  |  |  |  |
| > DENTAL WINGS           | 17 Jul.2019                                                              | Implant Co., Ltd is, and shall at all times remain, the sole owner of all intellectual property and other size of the sole owner of all intellectual property and                                                                                                    |  |  |  |  |  |  |  |  |
| Contact Information(연락처) |                                                                          | other rights (whether proprietary or otherwise) subsisting in, or used in connection with all digital libraries. The USER shall not re-create, distribute, adapt and/or modify the libraries and relative information (i.e. images drawings files atc.) to any person without the consent of MergCap Implant Co. Ltd. |  |  |  |  |  |  |  |  |
| Email : ts@r2gate.com    | AUTHOR<br>Technical Support Team                                         |                                                                                                    |  |  |  |  |  |  |  |  |
|                          | SUBJECT                                                                  |                                                                                                    |  |  |  |  |  |  |  |  |
|                          | AnyRidge [Scan Healing Abutment ⊳                                        |                                                                                                    |  |  |  |  |  |  |  |  |
|                          | Custom Abutment]                                                         | 2 MEGAGEN_AnyRidge_SHA_Custom abutment.zin                                                                                                    |  |  |  |  |  |  |  |  |
|                          | DESCRIPTION                                                              | [KOR]3shape 라이브러리 설치 가이드_20190723.pdf                                                                                                    |  |  |  |  |  |  |  |  |
|                          | 1. System : AnyRidge                                                     | [ENG]3shape Library Install guide_20190723.pdf                                                                                                    |  |  |  |  |  |  |  |  |
|                          | 2. Product : ZrGEN & TiGEN Abutment                                      |                                                                                                    |  |  |  |  |  |  |  |  |
|                          | ► ZrGEN - Link Abutment (Ti-base)<br>► TiGEN - Titanium Pre-milled blank |                                                                                                    |  |  |  |  |  |  |  |  |
|                          | 3. Product Type : Scan Healing<br>Abutment                               |                                                                                                    |  |  |  |  |  |  |  |  |
|                          | 4. Released Version : 2019.07.17                                         |                                                                                                    |  |  |  |  |  |  |  |  |
|                          | 5 DD library - Included                                                  |                                                                                                    |  |  |  |  |  |  |  |  |

- **1** Read the letter and check your consent if you agree.
- **2** Click the implant library to download the library. (If you do not agree, the download will not be enabled.)

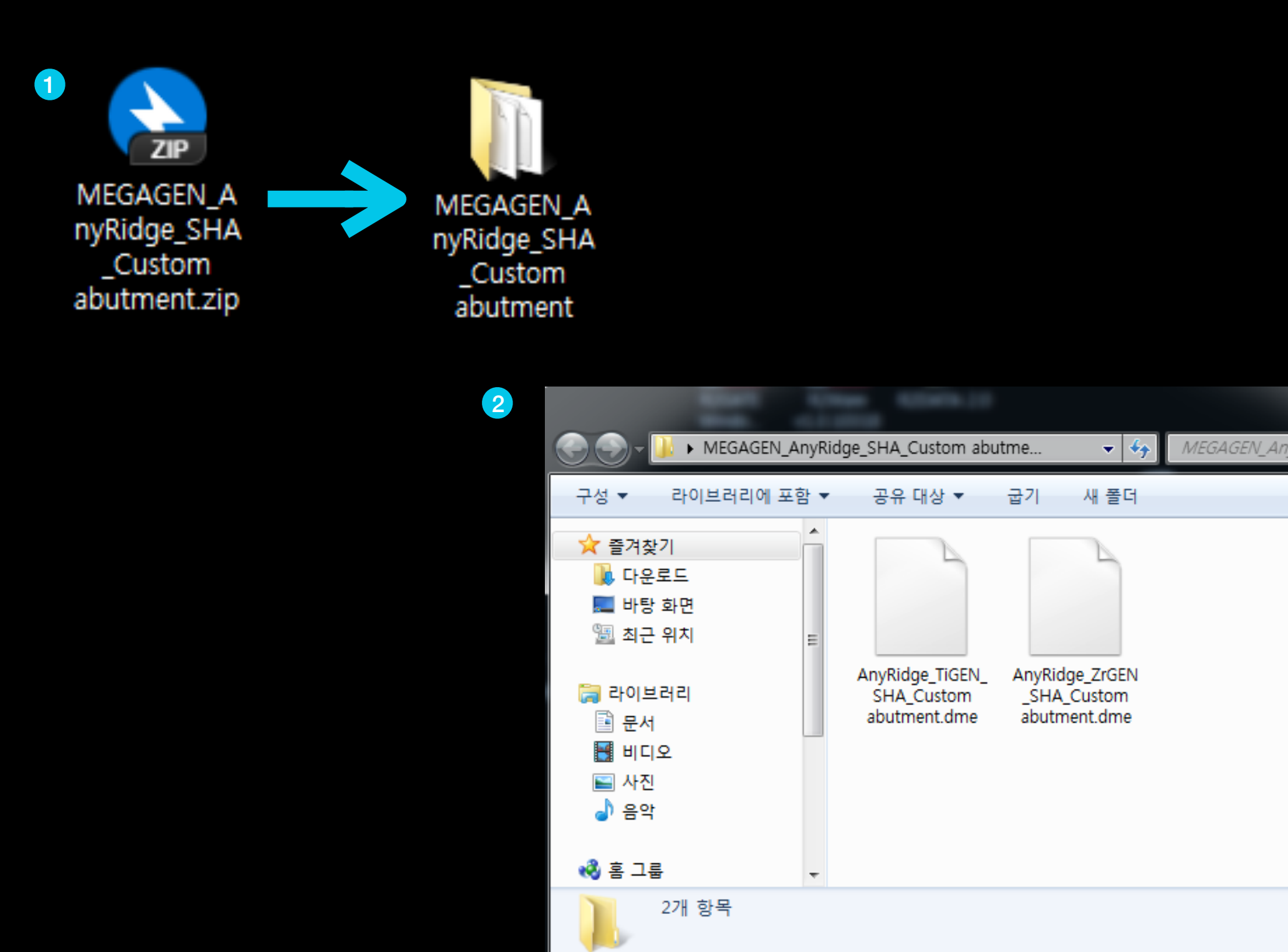

- **1** Extract the downloaded compressed file.
- **2** The library is included in the unpacked folder.

# Example) Install AnyRIdge Scan Healing Library

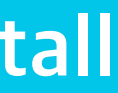

MEGAGEN\_AnyRidge\_SHA\_Cust... 🔎 ■ ▼ □ 0

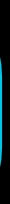

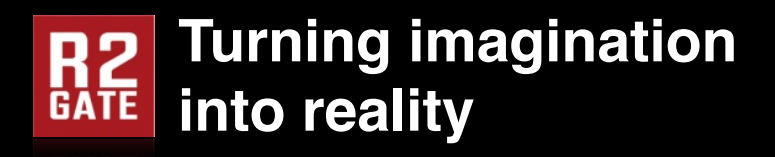

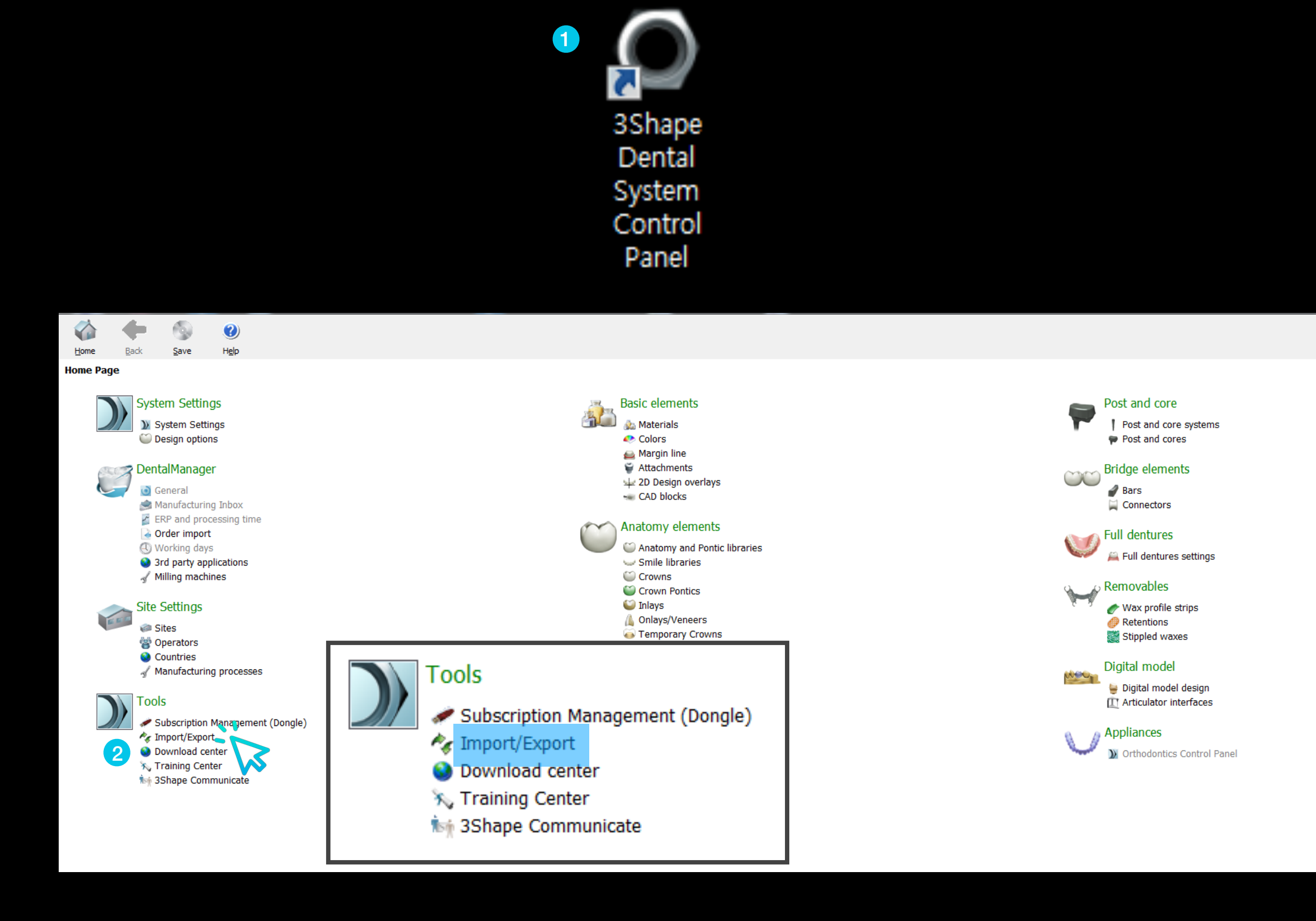

**1** Run 3Shape Dental System Control Panel.

**2** Select Import / export to import the library.

# Implant library install

|              | -                                 | 9            |                                                                                                    |
|--------------|-----------------------------------|--------------|----------------------------------------------------------------------------------------------------|
| <u>H</u> ome | <u>B</u> ack                      | <u>S</u> ave | Help                                                                                                    |
| Tools → Im   | port/Expo                         | rt           |                                                                                                    |
| Tasks        | t materials<br><u>t materials</u> | *            | Import materials         To import new materials, click on "Import materials" and browse the desired file (extension ".dme").         Then select the materials from the list that appeared on a screen and click "Import". Typically it is recommended to You can also download the materials directly from FTP - go to Site Settings -> Sites page and click "Download Materials         Import materials         History Of Import Materials         Export materials         Clone system |
|              |                                   |              |                                                                                                    |

**1** Select Import Material to import the downloaded library file .dme file.

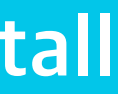

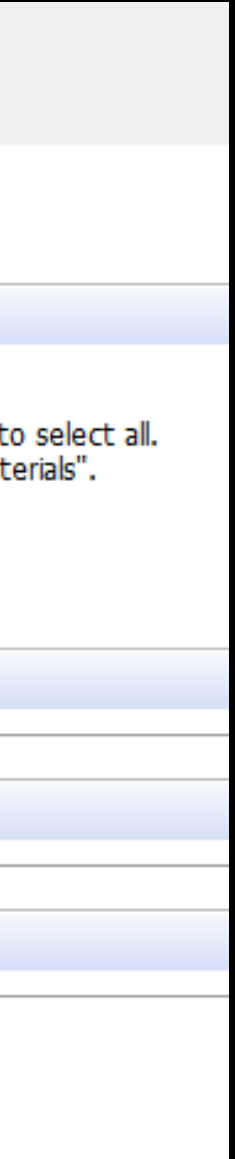

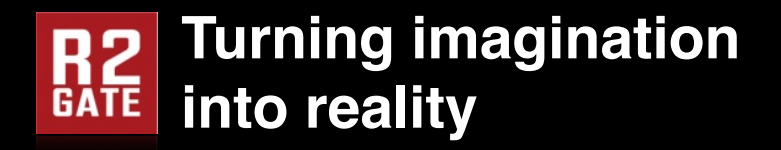

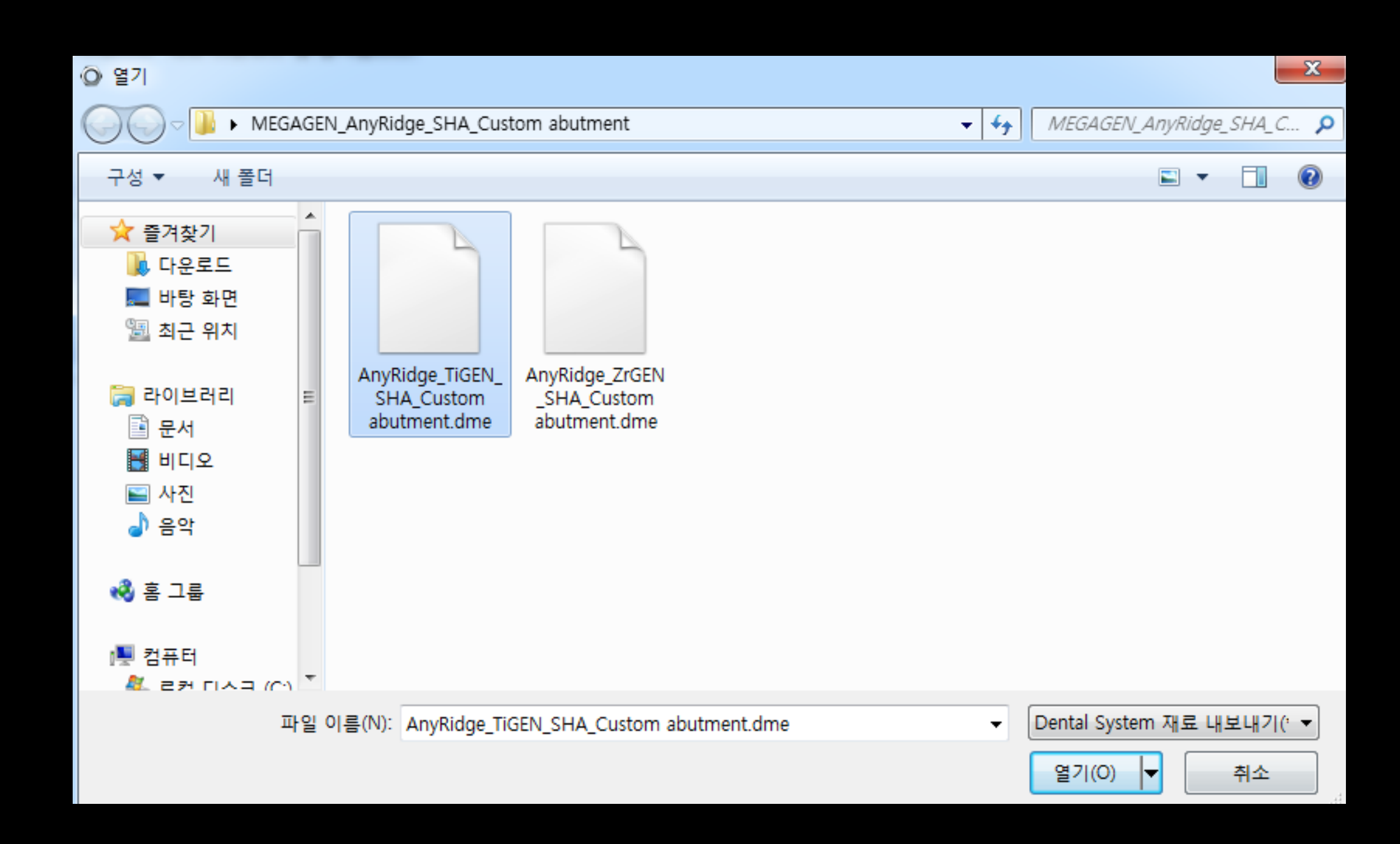

**1** ZrGEN is a zirconia abutment (Ti-base)

TiGEN is a Titanium Pre-milled blank.

### Implant library install

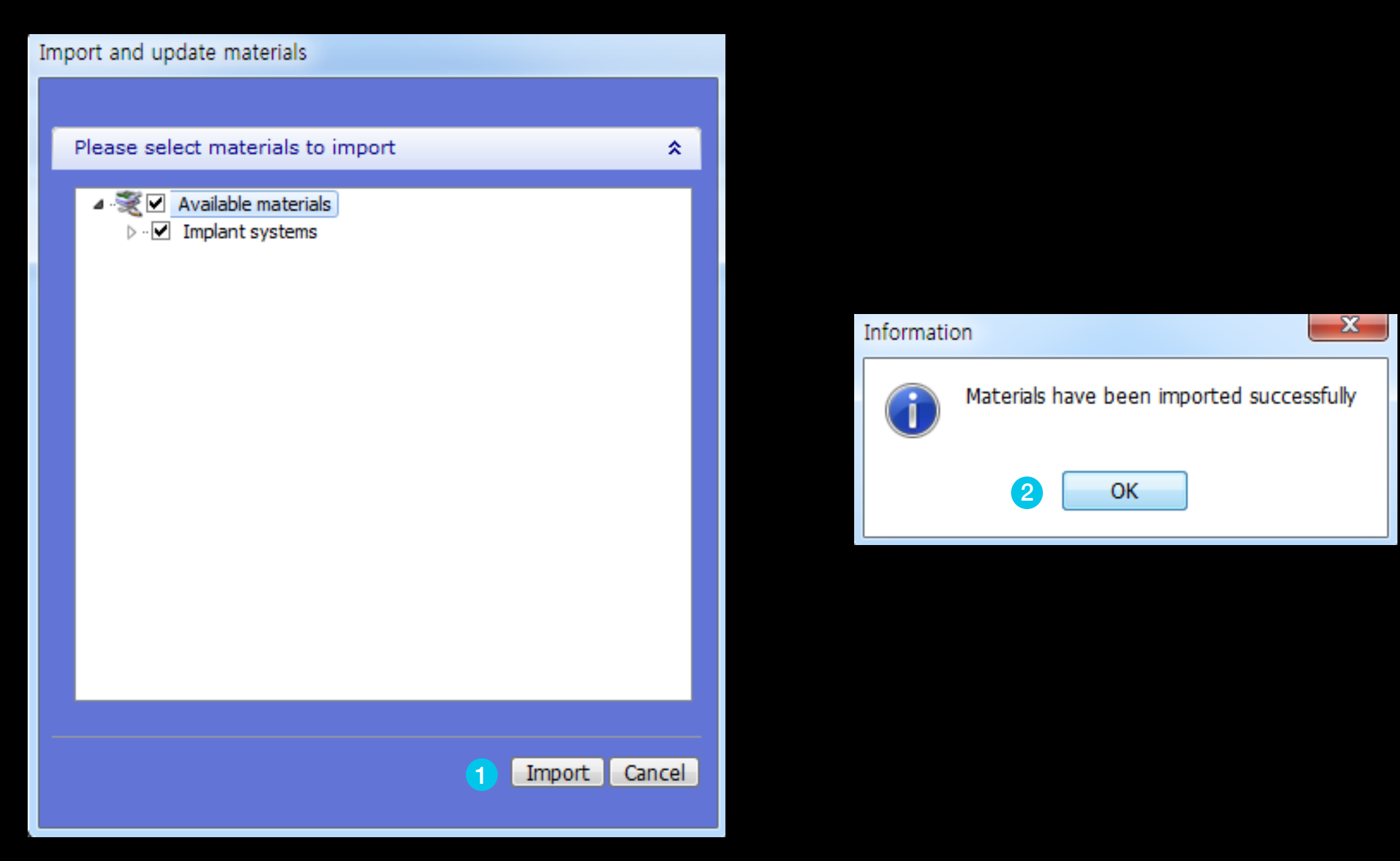

- **1** If you select Import, the library file is set.
- **2** When the material (library) is properly added, an alarm window appears and is completed.

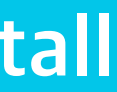

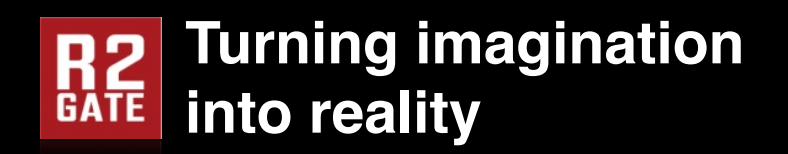

To apply the library, restart the running 3shape.

Implant library and RP library installation is completed.

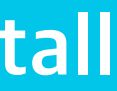